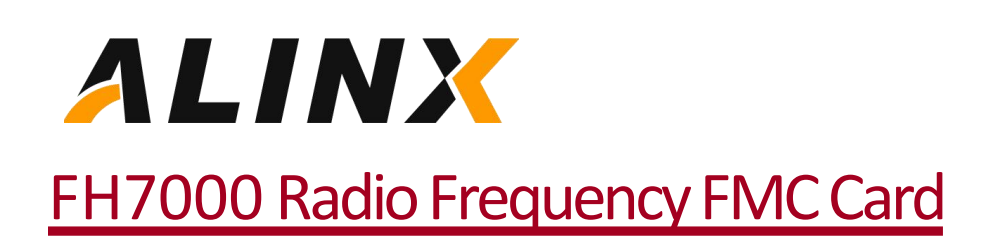

Rev. 3.1

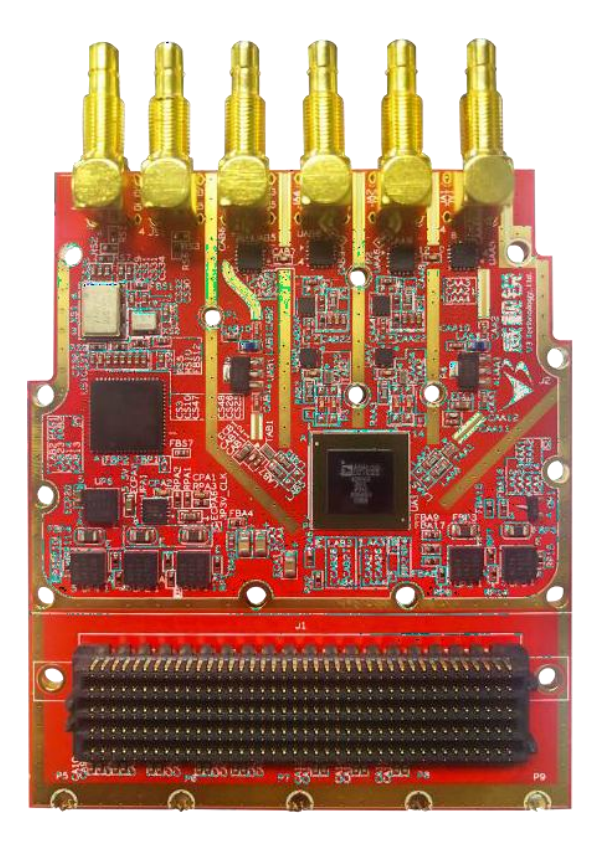

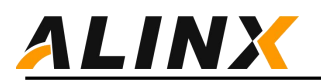

## **Revision record**

| Version | Date           | Revision Content                     |
|---------|----------------|--------------------------------------|
| 1.0     | 2018 - 1 -24   | Initial version                      |
|         |                |                                      |
| 2.0     | 2018 - 6 -10   | Update ad9371 Module to version 2.0  |
|         |                |                                      |
| 3.0     | 2018 - 9       | Update ad9371 Module to version 3.0  |
|         |                |                                      |
| 3.1     | 2020 - 11 - 23 | Update software version VIVADO2018.3 |
|         |                |                                      |
|         |                |                                      |

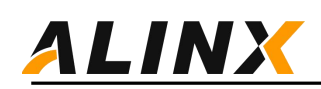

# **Table of Contents**

| able of Contents                                 | 3 |
|--------------------------------------------------|---|
| . Introduction                                   | 4 |
| 2. FH7000 HDL reference design                   | 5 |
| 2.1 FPGA Hardware Engineering Structure          | 6 |
| 2.2 CPU Customized                               | 7 |
| 2.3 JESD204 Authorisation                        | 7 |
| 2.4 JESD 204 Customize                           | 0 |
| 2.5 FPGA Engineering Data Flow1                  | D |
| B. Bare metal applications                       | 1 |
| 3.1 Software engineering1                        | 1 |
| 3.2 GPIO configuration1                          | 1 |
| 3.3 Configuring Clock Chips1                     | 2 |
| 3.4 AD9371 initial configuration1                | 2 |
| 3.5 AD9371 Modification after initialization1    | 6 |
| 3.6 Running reference routines1                  | 6 |
| . Customized sampling rate $\ldots$ $\ldots$ $1$ | 8 |

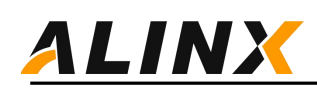

# 1. Introduction

This document mainly introduces the development process of FH7000 module FPGA, including the following parts:

FPGA generates DDS signal source internally, FPGA JESD204B interface, customized ARM processor based on ZYNQ, and AD9371 configuration. It can achieve the function of sending and receiving single tone signals and can use chip scope to observe the received signals and export them to MATLAB for analysis.

Furthermore, the RF sub board contains an integrated VCO reference clock generation IC selected from TI's LMK04828, which can generate various reference clocks for AD9371 and FPGA JESD204B using a 48MHz reference clock. The FPGA development process allows for user defined sampling clocks, which can be flexibly used in various communication scenarios.

Through this reference routine, users can understand the hardware composition and programming architecture of this system. For FPGA developers, they can use this FPGA project for secondary development to achieve AD9371 airport baseband data transmission.

V3 provides the overall configuration of PS (ZYNQ processor part), PL (ZYNQ logic part), and AD9371. It can output a single tone signal of a specified frequency through FPGA DDS ipCore and obtain the received waveform through chip scope. Finally, an interface is provided to configure LMK04828 and customize the sampling rate, allowing users to customize the required sampling rate as needed. Based on this project, users who develop FPGA baseband algorithms can use it for secondary development.

Users can use this development firmware to directly complete:

- 1. AD9371 Configuration
- 2. Initialization of JESD204B
- 3. DDS ipcore transmitting IQ data
- 4. Customization of sampling rates

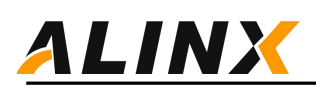

# 2. RMFC7000 HDL reference design

HDL reference design is an embedded system built around ARM, NIOS-II, or Microblaze processor cores. The functional block diagram is shown below. The digital interface of the device mainly consists of GTX/GTH/GTY high-speed transceivers, and the PL calls the JESD204B IP core and AD9371 for data communication. The SPI interface is used to configure the AD9371 chip and LMK04828 clock chip. In addition, bare metal software programs are provided to support hardware system testing and verification, and AD9371 initialization parameter modification instructions are also provided, which will be explained in the next chapter.

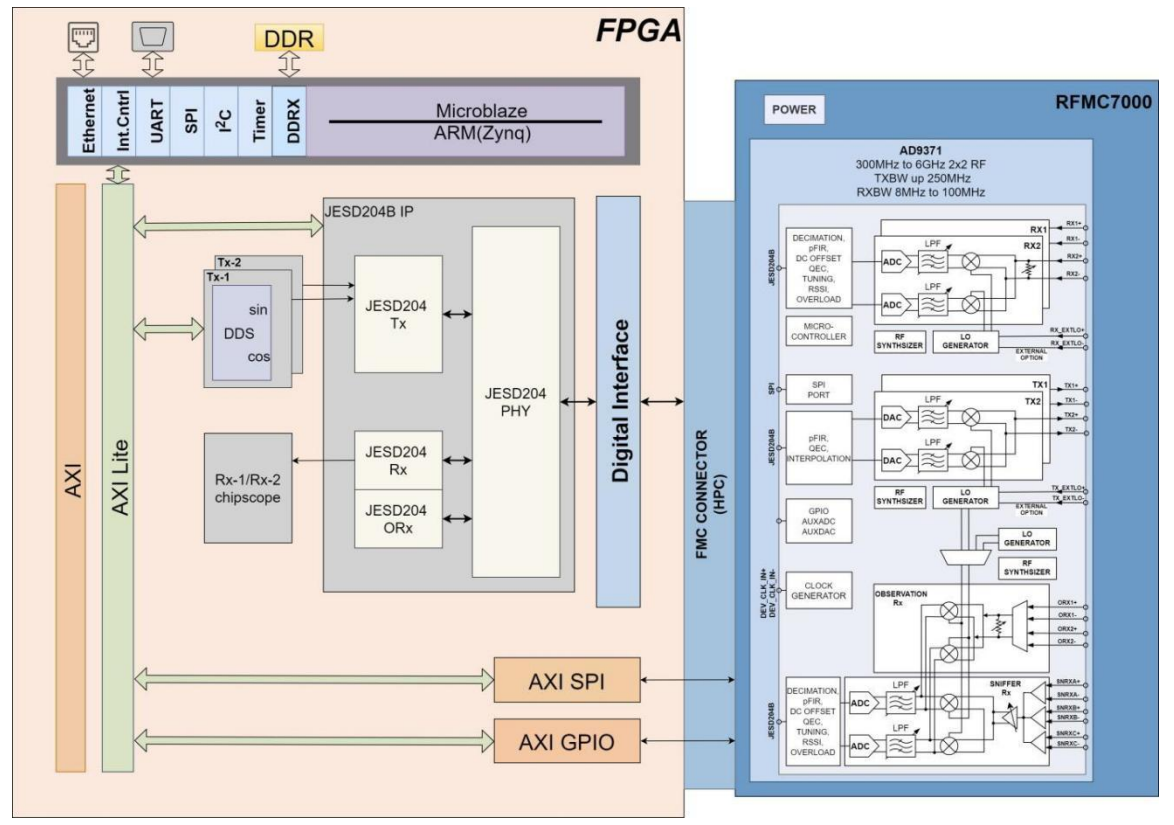

Figure 1 FH7000-HDL Reference Design Block Diagram

## **Digital interface**

The digital interface includes 4 transmitting, 2 receiving, and 2 observation channels

DDS

The DDS IP core generates and sends test data (single tone signal/single frequency signal), and the

phase can be configured by the PS; Control and SPI interface.

The device control signal is controlled by the GPIO module; SPI interface is used to configure AD9371 and LMK04828 clock chips;

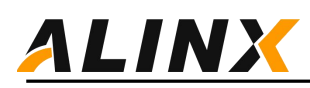

### 2.1 FPGA Hardware Engineering Structure

The FPGA project was built using VIVADO 2018.3, and the main project file structure is as follows:

.Xil
rfmc7000\_axu9eg\_adaloop.cache
rfmc7000\_axu9eg\_adaloop.hw
rfmc7000\_axu9eg\_adaloop.ip\_user\_files
rfmc7000\_axu9eg\_adaloop.runs
rfmc7000\_axu9eg\_adaloop.sdk
rfmc7000\_axu9eg\_adaloop.sim
rfmc7000\_axu9eg\_adaloop.srcs
rfmc7000\_axu9eg\_adaloop.xpr

Figure 2 Hardware Engineering Catalog

The main file structure includes run project compilation and generation files, sdk bare metal software engineering, src design source files including HDL code, FPGA constraints, and xpr being the VIVADO project name. Open DeepRed in VIVADO\_ FMC9371\_ Adaloop.xpr can open the project as shown in the following figure:

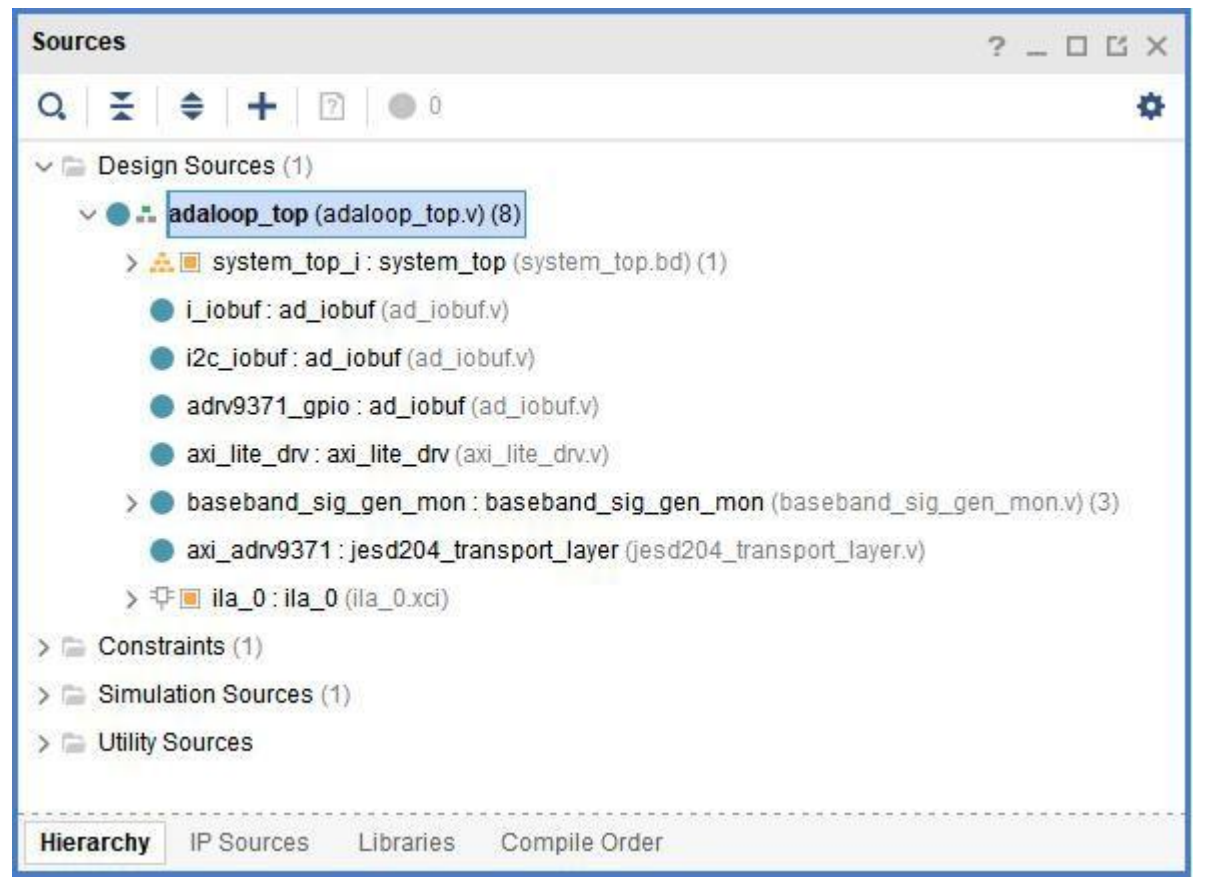

#### Figure 4 VIVADO Hardware Engineering

Click open block design, open block design. This includes customization of CPUs and peripherals. As shown in the following figure:

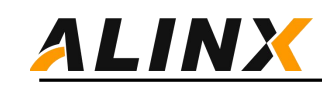

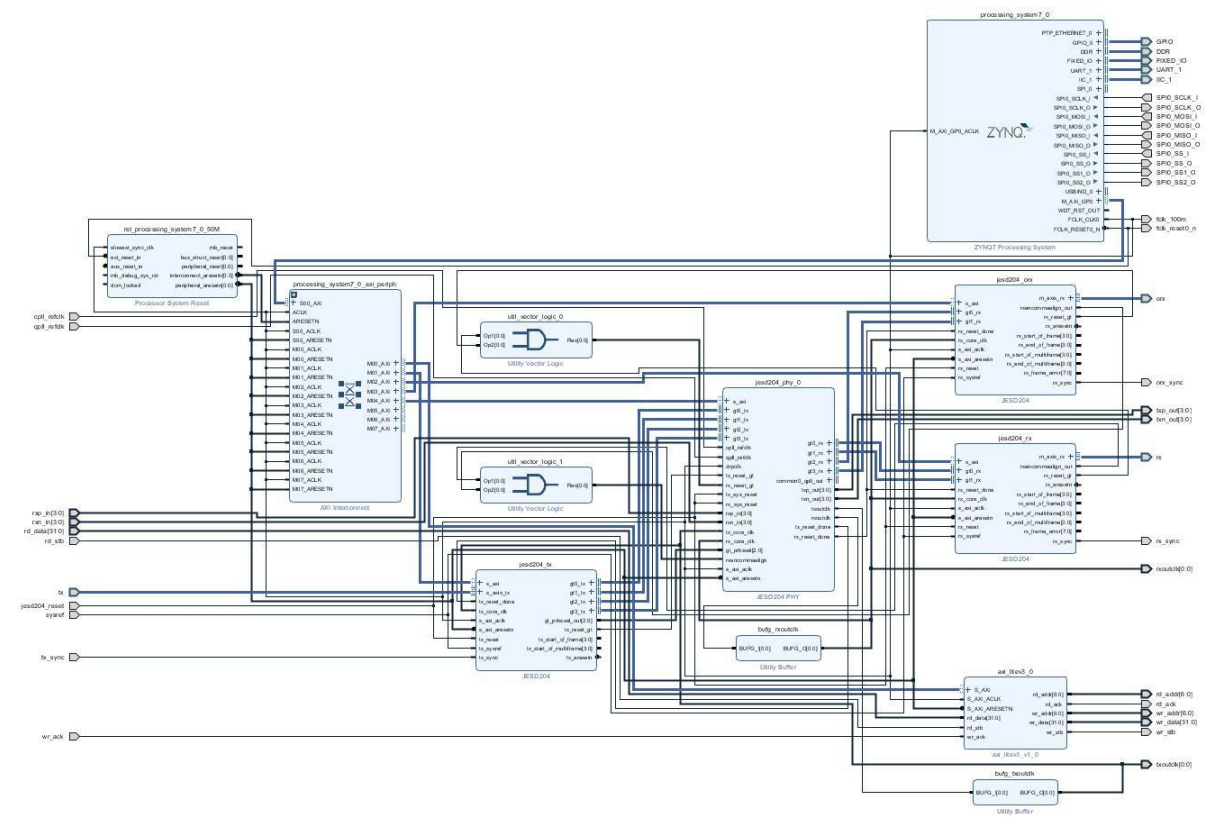

Figure 5 Customization of CPU and Peripheral Devices

Note: Different carrier cards may correspond with different CPU peripherals. In actual use, please customize with your own carrier cards.

### 2.2 CPU Customized

Double click on each module to see the parameter settings in the module, and double click on processing\_ System7\_ You can see the customization of the CPU, and users can modify it based on their actual usage of the card. If you do secondary development, it can be used as a reference.

SPIO is used to configure the AD9371 and LMK04828 clock chips, I2C1 selects EMI reserved read/write eeprom, UARTO is used for serial port modulation, and GPIO controls the switch IO of AD9371.

The interface between PS and PL selects GP for registration of transferring and configuration of each IP. The clock output from PS to PL enables FCLK\_ CLKO, FCLK\_ CLKO clock 100MHz is used for GP interface communication, and DMA transmission is not involved in this reference design, so the HP interface is not used. FCLK\_ Reset0\_ N is used to reset the entire PL system and AXI bus.

### 2.3 JESD204 Authorization

JESD204B link and configuration, AD9371 adopts the JESD204B protocol and communicates through GTX high-speed serial transceivers. Xilinx provides a complete JESD204B solution, including two parts: JESD204 and JESD204 HPY. JESD204 requires an additional license from Xilinx to use, and JESD204 PHY is included in the VIVADO authorization. Users can register on the xilinx website and receive a free three-month license trial for free. You can also contact We3 Sales for purchase (phone number 010-62670519, QQ120631932). The methods for free trial are as follows:

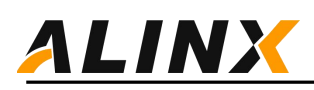

- 1 Enter: https://www.xilinx.com/support/licensing\_solution\_center.html
- 2 Choose: Access Product Licensing Site
- 3 Improve user information, next step
- 4 Enter: Access Product Licensing Site, click "Search Now"

| Create New Licenses    | Manage Licenses |                                                                |
|------------------------|-----------------|----------------------------------------------------------------|
| Have a Voucher to Rede | em? ?<br>XXX    | Evaluation and No Charge Cores ?                               |
| enter voucher code     | Redeem Now      | cores catalog and add specific cores to Search Now table below |

#### Create a New License File

Create a new license file by making your product selections from the table below.?

#### Certificate Based Licenses

|   | Product                                                  | Туре                     | License | Available<br>Seats | Status  | Subscriptio<br>End Date | n |
|---|----------------------------------------------------------|--------------------------|---------|--------------------|---------|-------------------------|---|
| 0 | SDSoC Environment, 60 Day Evaluation License             | Certificate - Evaluation | Node    | 1/1                | Current | 60 days                 | ~ |
| 1 | Model Composer : 90-day Evaluation License               | Certificate - Evaluation | Node    | 1/1                | Current | 90 days                 |   |
|   | Vivado Design Suite (No ISE): 30-Day Evaluation License  | Certificate - Evaluation | Node    | 1/1                | Current | 30 days                 |   |
| 1 | Vivado Design Suite: HL WebPACK 2015 and Earlier License | Certificate - No Charge  | Node    | 1/1                | Current | None                    |   |
| 1 | ISE WebPACK License                                      | Certificate - No Charge  | Node    | 1/1                | Current | None                    |   |
| 1 | PetaLinux Tools License                                  | Certificate - Evaluation | Node    | 1/1                | Current | 365 days                |   |

Figure 6 Authorization Center

- 5 Find JESD and join
- 6 Generate a license by adding a PC network card MAC to download the license
- 7. Copy the downloaded license to the. Xilinx directory
- 8 Click on tools report IP status in VIVADO to see the status of each IP and whether it is authorized.

| Add Evaluation and No Charge IP Cores         |                              | ×            |
|-----------------------------------------------|------------------------------|--------------|
| Search: jesd ×                                |                              |              |
| Product 👞                                     | Category                     | License Type |
| Category: Communication and Networking (1 Ite | m)                           | -            |
| LogiCORE, JESD204, Evaluation License         | Communication and Networking | Certificate  |
|                                               |                              |              |
|                                               |                              |              |
| e                                             |                              |              |
|                                               |                              |              |
|                                               |                              |              |
|                                               |                              |              |
| 1                                             |                              |              |
|                                               |                              | -            |
| 4                                             |                              | •            |
|                                               |                              | Add          |
|                                               |                              |              |

Figure 7 Search JESD204

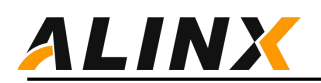

+

#### Certificate Based Licenses

|      | Product                                                  | Туре                     | License    | Available<br>Seats | Status  | Subscriptio<br>End Date | n |
|------|----------------------------------------------------------|--------------------------|------------|--------------------|---------|-------------------------|---|
|      | SDSoC Environment, 60 Day Evaluation License             | Certificate - Evaluation | Node       | 1/1                | Current | 60 days                 | * |
|      | Model Composer : 90-day Evaluation License               | Certificate - Evaluation | Node       | 1/1                | Current | 90 days                 |   |
|      | Vivado Design Suite (No ISE): 30-Day Evaluation License  | Certificate - Evaluation | Node       | 1/1                | Current | 30 days                 |   |
|      | Vivado Design Suite: HL WebPACK 2015 and Earlier License | Certificate - No Charge  | Node       | 1/1                | Current | None                    |   |
|      | ISE WebPACK License                                      | Certificate - No Charge  | Node       | 1/1                | Current | None                    |   |
| [77] | PetaLinux Tools License                                  | Certificate - Evaluation | Node       | 1/1                | Current | 365 days                |   |
| E    | Vivado HLS Evaluation License                            | Certificate - Evaluation | Node       | 1/1                | Current | 30 days                 |   |
|      | LogiCORE, JESD204, Evaluation License                    | Certificate - Evaluation | Node / Flo |                    | Current | 120 days                |   |
|      |                                                          |                          |            |                    |         |                         |   |
|      |                                                          |                          |            |                    |         |                         |   |

Generate Node-Locked License

#### Figure 8 Generate License

| Product                               | Туре                     | Status  | Subscription Activate<br>End Date Seats |
|---------------------------------------|--------------------------|---------|-----------------------------------------|
| LogiCORE, JESD204, Evaluation License | Certificate - Evaluation | Current |                                         |
|                                       |                          |         |                                         |
|                                       |                          |         |                                         |
|                                       |                          |         |                                         |
|                                       |                          |         |                                         |

#### Figure 9 Download license

| SO Up-to-dates Hide All                          |            |                     |            |                                    |                 |                     |                |                 |
|--------------------------------------------------|------------|---------------------|------------|------------------------------------|-----------------|---------------------|----------------|-----------------|
| Source File                                      | IP ^1      | Recommendation      | Change Log | IP Name                            | Current Version | Recommended Version | License        | Current Part    |
| 🛱 🖬 🙏 system_top (26)                            |            |                     |            |                                    |                 |                     |                |                 |
|                                                  |            |                     |            |                                    |                 |                     |                |                 |
| <pre>system_top_jesd204_phy_0_0_gt</pre>         | Up-to-date | No changes required | More info  | 7 Series FPGAs Transceivers Wizard | 3.6 (Rev. 5)    | 3.6 (Rev. 5)        | Included       | xc7z035ffg676-2 |
| gradient system_top_jesd204_phy_0_1 (1)          | 1.5        | 1.00                |            |                                    |                 |                     |                |                 |
| <pre>ultiple system_top_jesd204_phy_0_1_gt</pre> | Up-to-date | No changes required | More info  | 7 Series FPGAs Transceivers Wizard | 3.6 (Rev. 5)    | 3.6 (Rev. 5)        | Included       | xe7z035ffg676-2 |
| - 🕼 /jesd204b_orx_rst                            | Up-to-date | No changes required | More info  | Processor System Reset             | 5.0 (Rev. 10)   | 5.0 (Rev. 10)       | Included       | xc7z035ffg676-2 |
| jesd204_phy_1                                    | Up-to-date | No changes required |            | JESD204 PHY                        | 3.2 (Rev. 1)    | 3.2 (Rev. 1)        | Included       | xc7z035ffg676-2 |
| <pre> /processing_system7_0_axi_periph1</pre>    | Up-to-date | No changes required | More info  | AXI Interconnect                   | 2.1 (Rev. 12)   | 2.1 (Rev. 12)       | Included       | xc7z035ffg676-2 |
| - 🕼 /axi_litev3_0                                | Up-to-date | No changes required |            | axi_litev3_v1_0                    | 1.0 (Rev. 2)    | 1.0 (Rev. 2)        | Included       | xc7z035ffg676-2 |
| - J /bufg_rxoutclk1                              | Up-to-date | No changes required | More info  | Utility Buffer                     | 2.1 (Rev. 6)    | 2.1 (Rev. 6)        | Included       | xc7z035ffg676-2 |
| <pre> /processing_system7_0</pre>                | Up-to-date | No changes required | More info  | ZYNQ7 Processing System            | 5.5 (Rev. 3)    | 5.5 (Rev. 3)        | Included       | xc7z035ffg676-2 |
| /pldma_mwr                                       | Up-to-date | No changes required |            | pldma_mwr_v2_1                     | 2.1 (Rev. 11)   | 2.1 (Rev. 11)       | Included       | xc7z035ffg676-2 |
| - ↓ /c_shift_ram_0                               | Up-to-date | No changes required | More info  | RAM-based Shift Register           | 12.0 (Rev. 10)  | 12.0 (Rev. 10)      | Included       | xc7z035ffg676-2 |
| - J /bufg_txoutclk                               | Up-to-date | No changes required | More info  | Utility Buffer                     | 2.1 (Rev. 6)    | 2.1 (Rev. 6)        | Included       | xc7z035ffg676-2 |
| /pldna_mrd                                       | Up-to-date | No changes required |            | pldma_mrd_v2_1                     | 2.1 (Rev. 14)   | 2.1 (Rev. 14)       | Included       | xc7z035ffg676-2 |
| ↓jesd204_phy_0                                   | Up-to-date | No changes required | More info  | JESD204 PHY                        | 3.2 (Rev. 1)    | 3.2 (Rev. 1)        | Included       | xc7z035ffg676-2 |
| - J: /xlconcat_0                                 | Up-to-date | No changes required | More info  | Concat                             | 2.1 (Rev. 2)    | 2.1 (Rev. 2)        | Included       | xc7z035ffg676-2 |
| <pre></pre>                                      | Up-to-date | No changes required | More info  | Processor System Reset             | 5.0 (Rev. 10)   | 5.0 (Rev. 10)       | Included       | xc7z035ffg676-2 |
| ↓jesd204b_tx_rst                                 | Up-to-date | No changes required | More info  | Processor System Reset             | 5.0 (Rev. 10)   | 5.0 (Rev. 10)       | Included       | xc7z035ffg676-2 |
| - JF /jesd204_rx                                 | Up-to-date | No changes required | More info  | JESD204                            | 7.1 (Rev. 1)    | 7.1 (Rev. 1)        | Design Linking | xc7z035ffg676-2 |
| <pre>JF /processing_system/_U_axi_periph</pre>   | Up-to-date | No changes required | More into  | AAI Interconnect                   | 2.1 (Rev. 12)   | 2.1 (Nev. 12)       | Included       | xc/zubbiig0/0-2 |
| <pre> /processing_system7_0_axi_periph2</pre>    | Up-to-date | No changes required | More info  | AXI Interconnect                   | 2.1 (Rev. 12)   | 2.1 (Rev. 12)       | Included       | xc7z035ffg676-2 |
| <pre></pre>                                      | Up-to-date | No changes required | More info  | Processor System Reset             | 5.0 (Rev. 10)   | 5.0 (Rev. 10)       | Included       | xc7z035ffg676-2 |
| /util_vector_logic_0                             | Up-to-date | No changes required | More info  | Utility Vector Logic               | 2.0 (Rev. 2)    | 2.0 (Rev. 2)        | Included       | xc7z035ffg676-2 |
| - J /bufg_rxoutclk                               | Up-to-date | No changes required | More info  | Utility Buffer                     | 2.1 (Rev. 6)    | 2.1 (Rev. 6)        | Included       | xc7z035ffg676-2 |
| - DF /xlconstant_0                               | Up-to-date | No changes required | More info  | Constant                           | 1.1 (Rev. 2)    | 1.1 (Rev. 2)        | Included       | xc7z035ffg676-2 |
| l⊈F /jesd204_tx                                  | Up-to-date | No changes required | More info  | JESD204                            | 7.1 (Rev. 1)    | 7.1 (Rev. 1)        | Design Linking | xc7z035ffg676-2 |
| ↓ /jesd204_orx                                   | Up-to-date | No changes required | More info  | JESD204                            | 7.1 (Rev. 1)    | 7.1 (Rev. 1)        | Design Linking | xc7z035ffg676-2 |
| /jesd204b_rx_rst                                 | Up-to-date | No changes required | More info  | Processor System Reset             | 5.0 (Rev. 10)   | 5.0 (Rev. 10)       | Included       | xc7z035ffg676-2 |
| - 🖵 dds1                                         | Up-to-date | No changes required | More info  | DDS Compiler                       | 6.0 (Rev. 13)   | 6.0 (Rev. 13)       | Included       | xc7z035ffg676-2 |
| - 1 fifo_32to64                                  | Up-to-date | No changes required | More info  | FIFO Generator                     | 13.1 (Rev. 3)   | 13.1 (Rev. 3)       | Included       | xc7z035ffg676-2 |
| □ I fifo_64to32                                  | Up-to-date | No changes required | More info  | FIFO Generator                     | 13.1 (Rev. 3)   | 13.1 (Rev. 3)       | Included       | xc7z035ffg676-2 |
| - I ila_0                                        | Up-to-date | No changes required | More info  | ILA (Integrated Logic Analyzer)    | 6.2 (Rev. 1)    | 6.2 (Rev. 1)        | Included       | xc7z035ffg676-2 |

Figure 10 IP Unauthorized Status (Design Linking

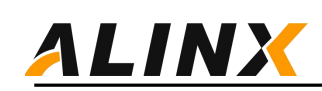

| ource File                         |   | IP ^1       | Recommendation      | Change Log | IP Name                            | Current Version | Recommended Version | License             | Current Part |
|------------------------------------|---|-------------|---------------------|------------|------------------------------------|-----------------|---------------------|---------------------|--------------|
| h sustan tan (26)                  |   |             | Onen Plack Desim    |            |                                    |                 |                     |                     |              |
| E-E system ton jasd204 nhy 0 0 (1) | H |             | Open block besign   |            |                                    |                 |                     |                     |              |
| system ton jesd204 nhy 0.0 st      | Н | IIn=to=doto | No obongos require  | More infe  | 7 Series FPGAs Transceivers Wigerd | 3.6 (Rev. 5)    | 3.6 (Rev. 5)        | Included            | xc7z035ff@61 |
| System ton jasd204 nhy 0 1 (1)     | H | op to date  | no changes requires | More mro   | · burres mons manser as straig     | 0.0 (10         | o. o (act. o)       | Included            | Act 100011go |
| system ton jesd204 phy 0 1 st      | Н | IIn=to=date | No changes require  | More info  | 7 Series FPGAs Transceivers Wizard | 3.6 (Rev. 5)    | 3.6 (Rev. 5)        | Included            | xc7z035ffe6  |
| /iesd204h orx rst                  | H | Un-to-date  | No changes require  | More info  | Processor System Reset             | 5.0 (Rev. 10)   | 5.0 (Rev. 10)       | Included            | xc7z035ffe6  |
| /iesd204 nhv 1                     | Н | Un-to-date  | No changes require  | More info  | TESD204 PHY                        | 3.2 (Rev. 1)    | 3.2 (Rev. 1)        | Included            | xc7z035ffe6  |
| /processing system7 0 axi periph1  | H | Un=to=date  | No changes required | More info  | AXI Interconnect                   | 2 1 (Rev. 12)   | 2 1 (Rev 12)        | Included            | xc7z035ffe6  |
| /axi litev3 0                      | Н | Un-to-date  | No changes required | 1          | axi litev3 v1 0                    | 1.0 (Rev. 2)    | 1.0 (Rev. 2)        | Included            | xc7z035ffe6  |
| /bufg rxoutclk1                    | П | Un-to-date  | No changes require  | More info  | Utility Buffer                     | 2.1 (Rev. 6)    | 2.1 (Rev. 6)        | Included            | xc7z035ffe6  |
| /processing system7 0              | H | Un=to=date  | No changes require  | More info  | ZYN07 Processing System            | 5.5 (Rev. 3)    | 5.5 (Rev. 3)        | Included            | xc7z035ffe6  |
| - O- /pldma mwr                    | H | Un-to-date  | No changes require  | 1          | pldma mwr v2 1                     | 2.1 (Rev. 11)   | 2.1 (Rev. 11)       | Included            | xc7z035ffe6  |
| /c shift ram 0                     | Н | Un=to=date  | No changes require  | More info  | RAM-based Shift Register           | 12.0 (Rev. 10)  | 12.0 (Rev. 10)      | Included            | xc7z035ffg6  |
| Jufg txoutclk                      | Π | Up-to-date  | No changes require  | More info  | Utility Buffer                     | 2.1 (Rev. 6)    | 2.1 (Rev. 6)        | Included            | xc7z035ffgf  |
| - [ /pldma mrd                     | Ē | Up-to-date  | No changes require  | 1          | pldna mrd v2 1                     | 2.1 (Rev. 14)   | 2.1 (Rev. 14)       | Included            | xc7z035ffet  |
| /iesd204 phy 0                     | Ē | Un-to-date  | No changes require  | More info  | TESD204 PHY                        | 3.2 (Rev. 1)    | 3.2 (Rev. 1)        | Included            | xc7z035ffet  |
| /xlconcat_0                        | Ē | Up-to-date  | No changes require  | More info  | Concat                             | 2.1 (Rev. 2)    | 2.1 (Rev. 2)        | Included            | xc7z035ffgf  |
| /rst_processing_system7_0_50M      | Ē | Up-to-date  | No changes require  | More info  | Processor System Reset             | 5.0 (Rev. 10)   | 5.0 (Rev. 10)       | Included            | xc7z035ffgt  |
| /jesd204b_tx_rst                   | Ē | Up-to-date  | No changes require  | More info  | Processor System Reset             | 5.0 (Rev. 10)   | 5.0 (Rev. 10)       | Included            | xc7z035ffgt  |
| /jesd204 rx                        | Π | Up-to-date  | No changes require  | More info  | JESD204                            | 7.1 (Rev. 1)    | 7.1 (Rev. 1)        | Hardware Evaluation | xc7z035ffg   |
| I /processing system7 0 axi periph | Ē | Up-to-date  | No changes require  | More info  | AXI Interconnect                   | 2.1 (Rev. 12)   | 2.1 (Rev. 12)       | Included            | xc7z035ffgt  |
| /processing_system7_0_axi_periph2  | Π | Up-to-date  | No changes require  | More info  | AXI Interconnect                   | 2.1 (Rev. 12)   | 2.1 (Rev. 12)       | Included            | xc7z035ffgt  |
| /rst_processing_system7_0_200M     | Π | Up-to-date  | No changes require  | More info  | Processor System Reset             | 5.0 (Rev. 10)   | 5.0 (Rev. 10)       | Included            | xc7z035ffgf  |
| /util_vector_logic_0               | Π | Up-to-date  | No changes require  | More info  | Utility Vector Logic               | 2.0 (Rev. 2)    | 2.0 (Rev. 2)        | Included            | xc7z035ffgt  |
| - J /bufg_rxoutclk                 |   | Up-to-date  | No changes require  | More info  | Utility Buffer                     | 2.1 (Rev. 6)    | 2.1 (Rev. 6)        | Included            | xc7z035ffgf  |
| /xlconstant_0                      |   | Up-to-date  | No changes required | More info  | Constant                           | 1.1 (Rev. 2)    | 1.1 (Rev. 2)        | Included            | xc7z035ffgf  |
| -⊈ /jesd204_tx                     |   | Up-to-date  | No changes require  | More info  | JESD204                            | 7.1 (Rev. 1)    | 7.1 (Rev. 1)        | Hardware Evaluation | cc7z035ffgt  |
| - ↓ jesd204_orx                    |   | Up-to-date  | No changes required | More info  | JESD204                            | 7.1 (Rev. 1)    | 7.1 (Rev. 1)        | Hardware Evaluation | ce7z035ffgf  |
| ↓ /jesd204b_rx_rst                 |   | Up-to-date  | No changes require  | More info  | Processor System Reset             | 5.0 (Rev. 10)   | 5.0 (Rev. 10)       | Included            | xc7z035ffgt  |
| 🖟 dds1                             |   | Up-to-date  | No changes required | More info  | DDS Compiler                       | 6.0 (Rev. 13)   | 6.0 (Rev. 13)       | Included            | xc7z035ffgf  |
| <pre>↓ fifo_32to64</pre>           |   | Up-to-date  | No changes require  | More info  | FIFO Generator                     | 13.1 (Rev. 3)   | 13.1 (Rev. 3)       | Included            | xc7z035ffg6  |
|                                    |   | Up-to-date  | No changes required | More info  | FIFO Generator                     | 13.1 (Rev. 3)   | 13.1 (Rev. 3)       | Included            | xc7z035ffg6  |
| · @ ila_0                          |   | Up-to-date  | No changes require  | More info  | ILA (Integrated Logic Analyzer)    | 6.2 (Rev. 1)    | 6.2 (Rev. 1)        | Included            | xc7z035ffg6  |

Figure 11 IP Authorized Status (Hardware Evaluation)

#### 2.4 JESD 204 Customize

JESD204 is two IP cores, JESD204 and JESD204 PHY. Each port requires a JESD204 IP, which is used to generate or process JESD204 frame formats, TX, RX, and ORX. JESD204 PHY implements the GTX physical layer, which correctly configures the phase-locked loop settings at all levels of GTX hardware based online speed. The connection relationship is shown in the following figure.

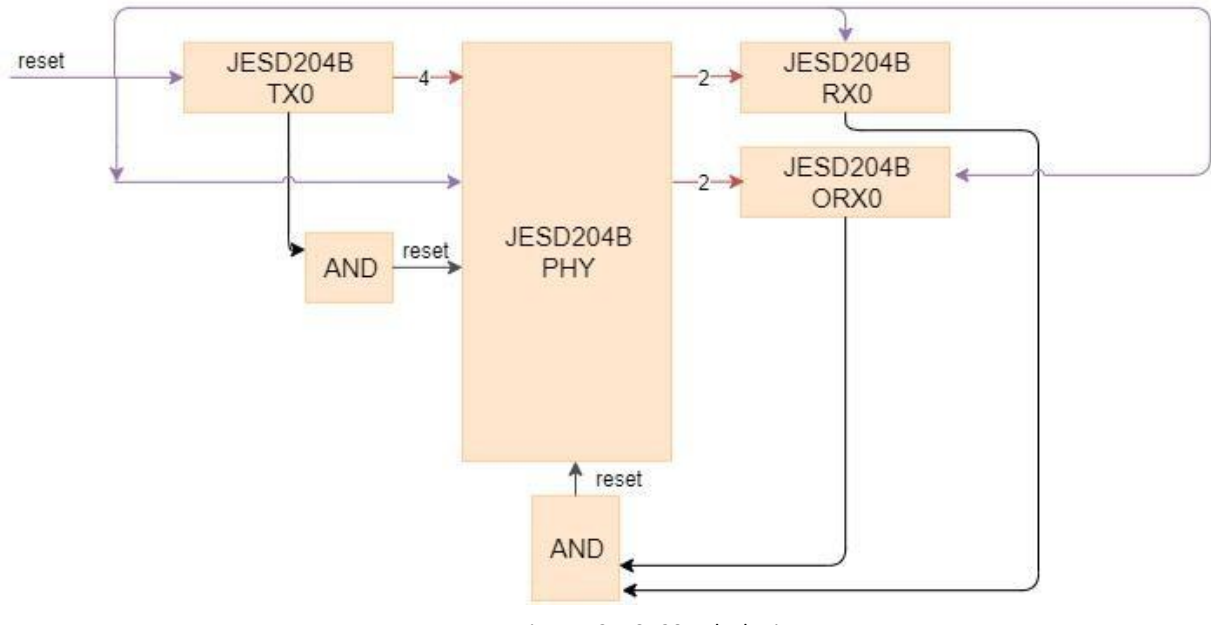

Figure 12 JESD204 Block Diagram

Use four lane sending channels for the TX end, two lane receiving channels for the RX end, and two receiving channels for the ORX end. When the sampling rate is 122.88MHz, txoutclk is 61.44MHz, and rxoutclk is 122.88MHz.

### **2.5 FPGA Engineering Data Flow**

The sending direction is generated by the DDS module for IQ data on the tx end, and the driving clock

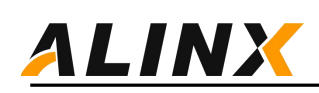

adopts a 122.88MHz rxoutclk. Two channels of IQ data enter fifo separately\_ 32to64 converts two channels of IQ data into 64 bit width for Jesd204\_ Transport\_ Layer module, clock using txoutclk, 61.44MHz, via jesd204\_ Transport\_ The layer module is converted to the axistream data stream required

for JESD204, with a clock of txoutclk and 61.44MHz.

Enter data into fifo separately\_ 32to64 converts two channels of IQ data into 64 bit width for Jesd204\_ Transport\_ Layer module, clock using txoutclk, 61.44MHz, via jesd204\_ Transport\_ The layer module is converted to the axistream data stream required for JESD204, with a clock of txoutclk and 61.44MHz.

Receiving direction, rx end axi\_ Stream data output from JESD204, rx end rx\_ TData width 64 bits, clock rxoutclk, 122.88MHz. Orx end orx\_ TData width 64 bits, clock rxoutclk. Rx end data through jesd204\_ Transport\_ The layer module converts 16 bit IQ data streams and displays them through chipscope

The data flow diagram is shown in the following figure:

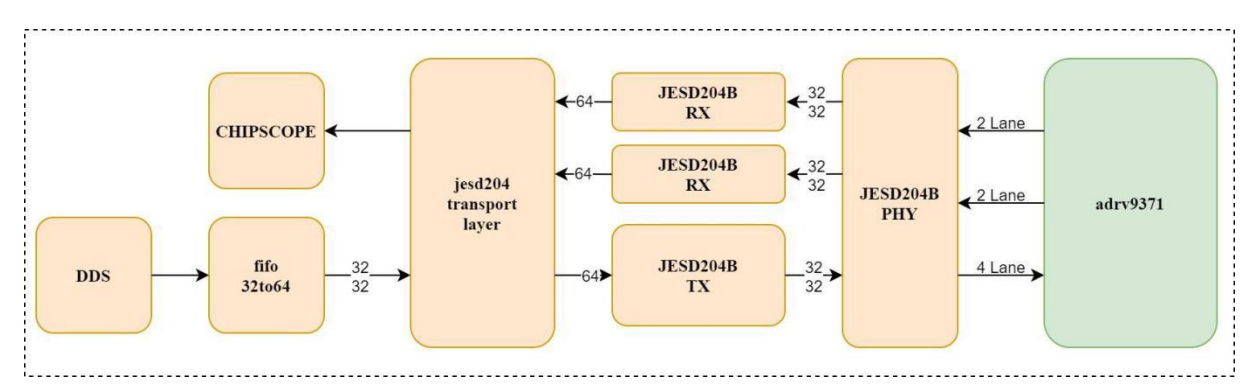

# **3.** Bare metal applications

This chapter includes verifying FPGA hardware engineering, GPIO configuration, AD9371 configuration, and register interaction on bare metal.

## **3.1 Software engineering**

Selecting File launch SDK in the VIVADO project will automatically open the software SDK in the project directory. Provided the following engineering:

Adrv9371 Test generates single tone signals of different frequencies through software configuration of DDS ipcore phase. After configuring AD9371, start to send the single tone signal. Simultaneously start receiving and analyzing data through chipscope. The top-level file is headless. c. The architecture of this file is derived from the NO-OS software program provided by ADI, which has been optimized and modified by Visorai. The NO OS source program can refer to the ADI website link: https://wiki.analog.com/resources/eval/user-guides/mykonos/no-os-setup

### **3.2 GPIO configuration**

First, execute the platform\_Init (void) sets the direction of GPIO and initializes it. Afterwards, set the following

IO to the specified level. Secondly, perform external attenuator attenuation setting and DDS output phase

stepping. The receiver attenuator is set to maximum attenuation, and the transmission attenuation is set to no

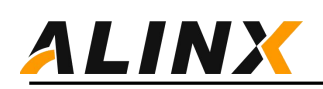

attenuation. For the sake of uniformity in the program, it is named Gain. O corresponds to a gain of OdB with full attenuation, and 63 corresponds to a maximum gain of 31.5dB without attenuation. DDS phase stepping phase, output baseband signal

Assume rxclkout=122.88MHz, Output baseband  $\int_{t}^{00} \frac{122.88 \ 128}{2^{12}} \ 3.84MHz$ , 3.84MHz, 0

## **3.2 Configuring Clock Chips**

The hardware did not use AD9528 but instead used TI's LMK04828, which is also controlled through the SPI bus.

### 3.3 AD9371 initial configuration

Initializing AD9371, a user-defined file was used to initialize AD9371. In this project, 122p88. c

122p88. h.

These three files are generated by AD9371 Receiver Evaluation Software. This software can be downloaded at the following link:

http://www.analog.com/cn/license/licensing-agreement/transceiver-evaluation-software.html

The NO-OS program can be found at the following link:

https://wiki.analog.com/resources/eval/user-guides/mykonos/no-os-setup

After opening the AD9371 Receiver Evaluation Software, click on 'connect' and it will prompt that the hardware is not connected. Next, users can customize the working parameters of AD9371. The device clock defaults to 122.88MHz. JESD204B rate calculation method,

- Sending end=sampling rate \* bit width/number of channels =122.88MHz\*80/4=2457.6Mbps
- Receiving end=sampling rate \* bit width/number of channels =122.88MHz\*80/2=4915.2Mbps
- > ORX reception=sampling rate \* bit width/number of channels=122.88MHz\*40/2=2457.6Mbps
- Finally, export the C language file and add it to software engineering.

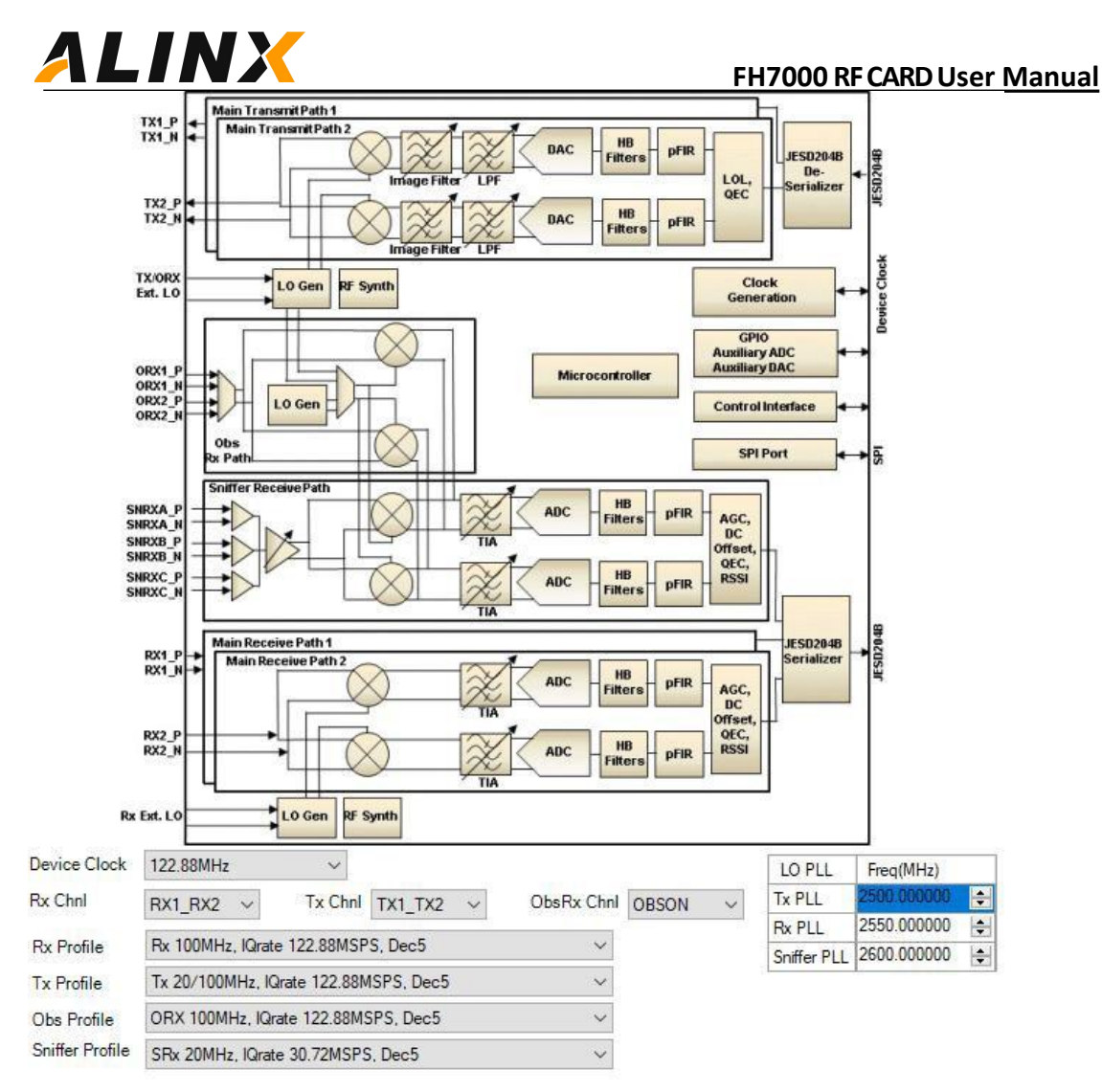

| Figure | 13 | Customized | AD9371 |
|--------|----|------------|--------|
| inguie | тэ | customizeu | AD3311 |

| Initialization<br>Calibration | Run  |
|-------------------------------|------|
| Rx QEC                        |      |
| Tx QEC                        |      |
| nternal Tx LOL                |      |
| External Tx LOL               |      |
| External Init Attn            | 0.00 |
|                               |      |

| Tracking Calibration | Run |
|----------------------|-----|
| Rx1 QEC              |     |
| Rx2 QEC              |     |
| Tx1 LOL              |     |
| Tx2 LOL              |     |
| Tx1 QEC              |     |
| Tx2 QEC              |     |

Figure 14 Calibration Selectio

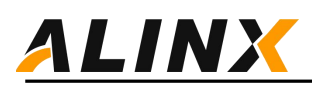

|                                                         | JESD Configuration                    |                                                                           |
|---------------------------------------------------------|---------------------------------------|---------------------------------------------------------------------------|
|                                                         | Use External SYS                      | SREF                                                                      |
| x Framer                                                |                                       |                                                                           |
| LaneBate (MHz)                                          | 4915.2                                |                                                                           |
| (#Lanes)                                                | 2                                     |                                                                           |
| K                                                       | 32                                    |                                                                           |
| M                                                       | 4                                     | Lane2                                                                     |
| F                                                       | 4                                     | Lane3                                                                     |
|                                                         |                                       |                                                                           |
|                                                         |                                       |                                                                           |
|                                                         |                                       |                                                                           |
|                                                         |                                       |                                                                           |
| x Deframer                                              |                                       |                                                                           |
| LaneRate (MHz)                                          | 2457.6                                | ✓ Lane0                                                                   |
| L(#Lanes)                                               | 4                                     | ☑ Lane1                                                                   |
| к                                                       | 32                                    | ÷ [] 1 ma2                                                                |
| M                                                       | 4                                     |                                                                           |
|                                                         |                                       | ✓ Lane 3                                                                  |
| F                                                       | 2                                     |                                                                           |
| F                                                       | 2                                     | Scrambling                                                                |
| F                                                       | 2                                     | Scrambling                                                                |
|                                                         | 2                                     | Scrambling                                                                |
| F                                                       | 2                                     | Scrambling                                                                |
| F<br>rx Framer                                          | 2                                     | Scrambling                                                                |
| F<br>rx Framer<br>LaneRate (MHz)                        | 2 2457.6                              | Scrambling                                                                |
| F<br>rx Framer<br>_aneRate (MHz)<br>_(#Lanes)           | 2<br>2457.6<br>2                      | Scrambling C Relink on SYSREF                                             |
| F<br>rx Framer<br>.aneRate (MHz)<br>(#Lanes)<br>K       | 2<br>2457.6<br>2<br>32                | Scrambling Scrambling Relink on SYSREF Lane0 Lane1 Signal Lane2           |
| F<br>rx Framer<br>LaneRate (MHz)<br>.(#Lanes)<br>K<br>M | 2<br>2457.6<br>2<br>32<br>2           | Scrambling Scrambling Relink on SYSREF                                    |
| F<br>nx Framer<br>LaneRate (MHz)<br>.(#Lanes)<br>C<br>V | 2<br>2457.6<br>2<br>32<br>2<br>2<br>2 | Scrambling Scrambling Relink on SYSREF Lane0 Lane1 Lane2 Lane3            |
| F<br>nx Framer<br>LaneRate (MHz)<br>.(#Lanes)<br>K<br>M | 2<br>2457.6<br>2<br>32<br>2<br>2<br>2 | Scrambling Scrambling Scrambling Lane0 Lane1 Lane1 Lane2 Lane3 Scrambling |

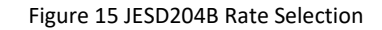

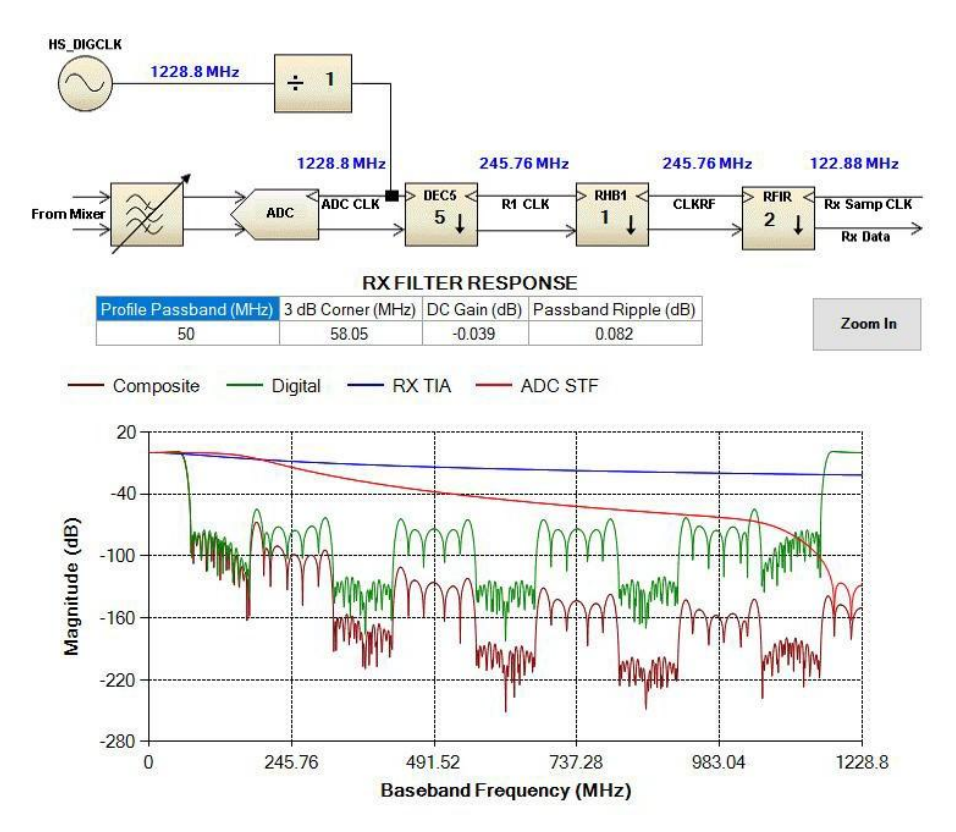

Figure 16 Receive Channel Bandwidth

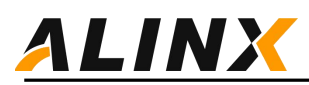

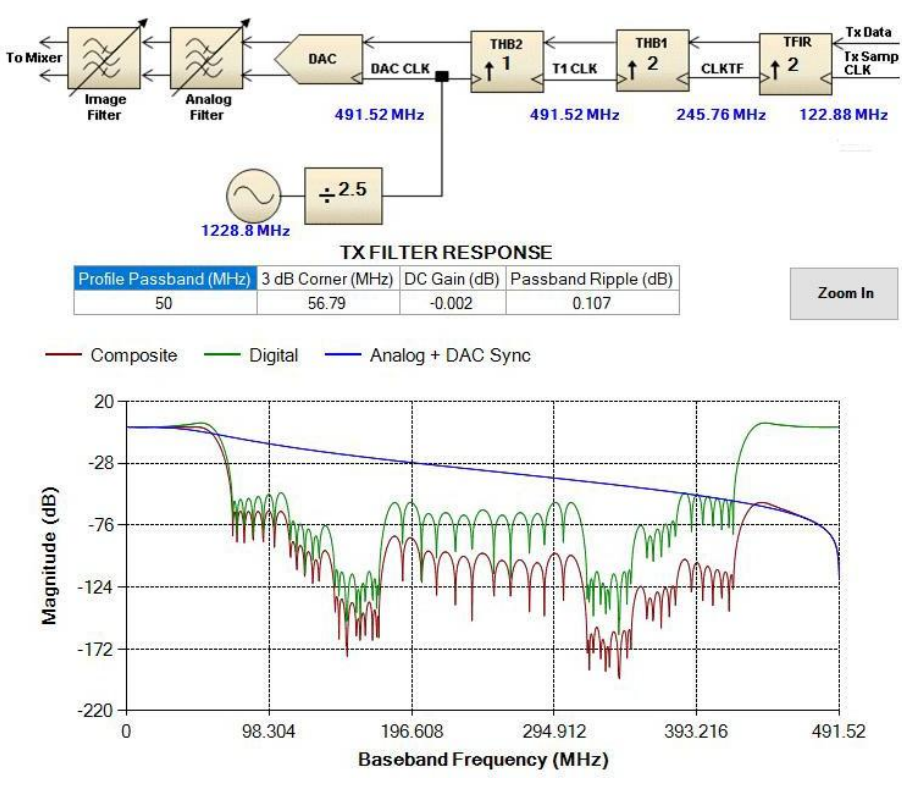

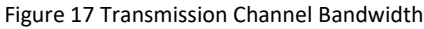

The default receiving channel AGC's agcgainUpdateCounter is 0 and changed to 4096. Otherwise, an error will be reported when initializing AD9371.

```
static mykonosAgcCfg_t rxAgcConfig =
{
    255,
              /* agcRx1MaxGainIndex */ 195,
                                                /*
    agcRx1MinGainIndex */ 255,/*
    agcRx2MaxGainIndex */ 195,
                                        /*
    agcRx2MinGainIndex: */ 255,
                                        /*
                                        /*
    agcObsRxMaxGainIndex */ 203,
    agcObsRxMinGainIndex */ 1,/* agcObsRxSelect
    */
              /* agcPeakThresholdMode */
    1,
              /* agcLowThsPreventGainIncrease */
    1,
    //*FIXME*agcGainUpdateCounter=0/ 4096, /*
    agcGainUpdateCounter */ 4, /*
    agcSlowLoopSettlingDelay */ 2, /*
    agcPeakWaitTime*/
    1, /* agcResetOnRxEnable */
    0, /* agcEnableSyncPulseForGainCounter */ &rxPeakAgc,
    &rxPwrAgc};
static mykonosAgcCfg_t obsRxAgcConfig =
{
              /* agcRx1MaxGainIndex */ 195,
                                                /*
    255,
    agcRx1MinGainIndex */ 255,/*
    agcRx2MaxGainIndex */ 195,
    agcRx2MinGainIndex: */ 255,
                                        /*
                                       /*
    agcObsRxMaxGainIndex */ 203,
    agcObsRxMinGainIndex */ 1,/* agcObsRxSelect
```

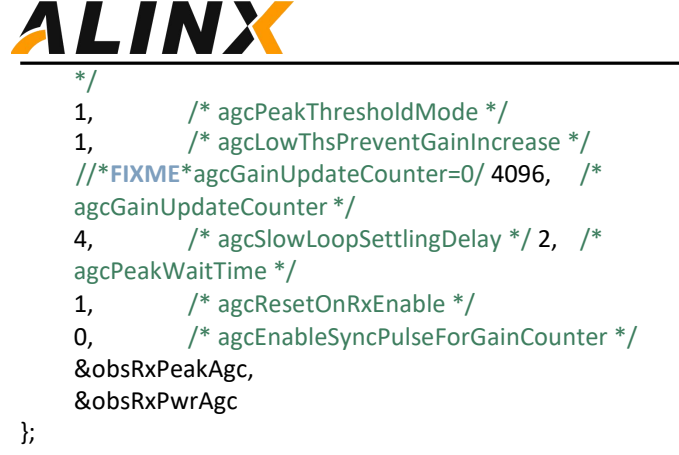

### 3.4 AD9371 Modification after initialization

Configure the receive gain function:

```
if((mykError=MYKONOS setRx1ManualGain(&mykDevice,200))!=MYKONOS ERR OK)
{
         errorString = getMykonosErrorMessage(mykError);
         goto error;
    }
    if((mykError=MYKONOS_setRx2ManualGain(&mykDevice,200))!=MYKONOS_ERR_OK)
{
         errorString = getMykonosErrorMessage(mykError);
         goto error;
    }
    Configure Send Attenuation Function:
    if ((mykError = MYKONOS setTx1Attenuation(&mykDevice, 10000)) !=
MYKONOS_ERR_OK) {//range=0~41950
         errorString = getMykonosErrorMessage(mykError);
         goto error;
    }
    if ((mykError = MYKONOS _setTx2Attenuation(&mykDevice, 30000)) !=
MYKONOS ERR OK) {//range=0~41950
```

```
errorString = getMykonosErrorMessage(mykError);
goto error;
```

```
}
```

Configuring the transceiver frequency point function: The change of the transceiver frequency point is quite complex, please refer to the RF PLL FREQUENCY CHANGE PROCESS section in the AD9371-User Guide UG-992 document. Instantiate as a function in the test program. The configuration speed is faster within the frequency range of 100MHz, and it will be recalibrated if it exceeds 100MHz.

change\_rfpll(mykDevice.rx->rxPllLoFrequency\_Hz, *RX\_PLL*,2800e6); change\_rfpll(mykDevice.tx->txPllLoFrequency\_Hz, *TX\_PLL*,2000e6);

### 3.5 Running reference routines

AD9371 provides a self loopback testing program for testing.

Using a loopback RF cable to loop back TX and RX, you can see the results of loopback through RF.

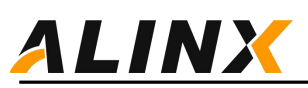

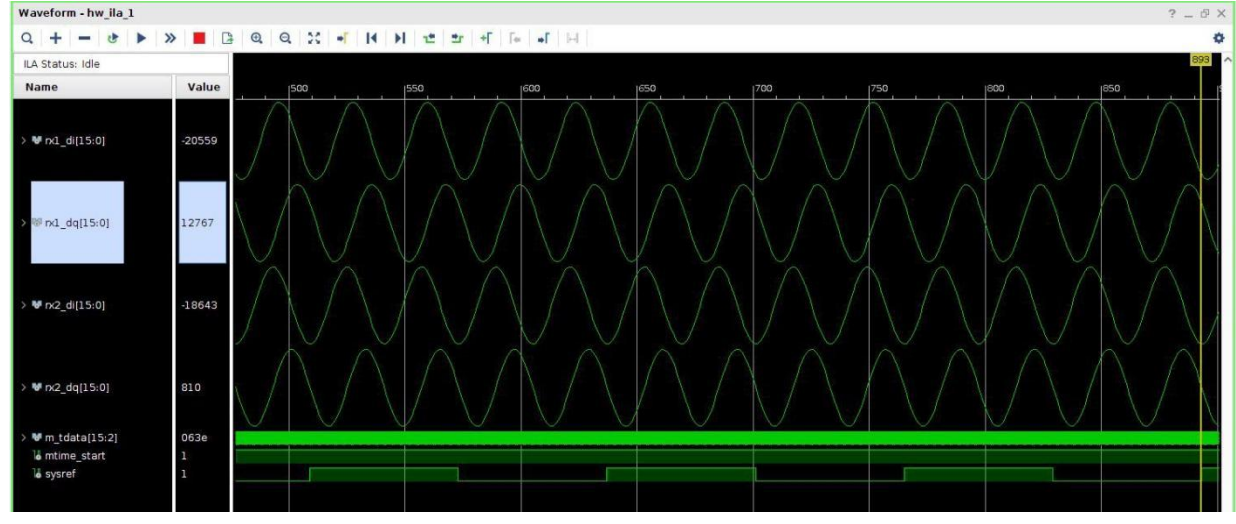

Figure 18 RF Loop Back Test

You can select waveform export and use third-party software for analysis.

| Export IL         | A waveform data in CSV. VCD or native format. Native format files |   |
|-------------------|-------------------------------------------------------------------|---|
| can be im         | ported using 'Import ILA Data' command from File menu.            | 1 |
| <u>I</u> LA Core: | hw_ila_data_1 👻                                                   |   |
| <u>F</u> ormat:   | CSV -                                                             |   |
| Fi <u>l</u> e:    | E:/code/yunsdr_9371/ad9371/adaloop_y450/iladata.csv               |   |

Figure 19 ILA Data Export

For example, using MATLAB for analysis.

```
m = csvread('E:\code\yunsdr_9371\ad9371\adaloop_y450\iladata.csv', 1, 0);
data(:,1)=m(:, 9)+1i*m(:, 8);
data(:,2)=m(:, 11)+1i*m(:, 10);
subplot(231);plot(real(data(:,1)));hold on;plot(imag(data(:,1))); subplot(232);plot(data(:,1));axis equal;
subplot(233);pwelch(data(:,1),[],[],122.88e6,'centered','psd');
subplot(234);plot(real(data(:,2)));hold on;plot(imag(data(:,2))); subplot(235);plot(data(:,2));axis equal;
subplot(236);pwelch(data(:,2),[],[],122.88e6,'centered','psd');
```

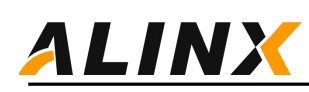

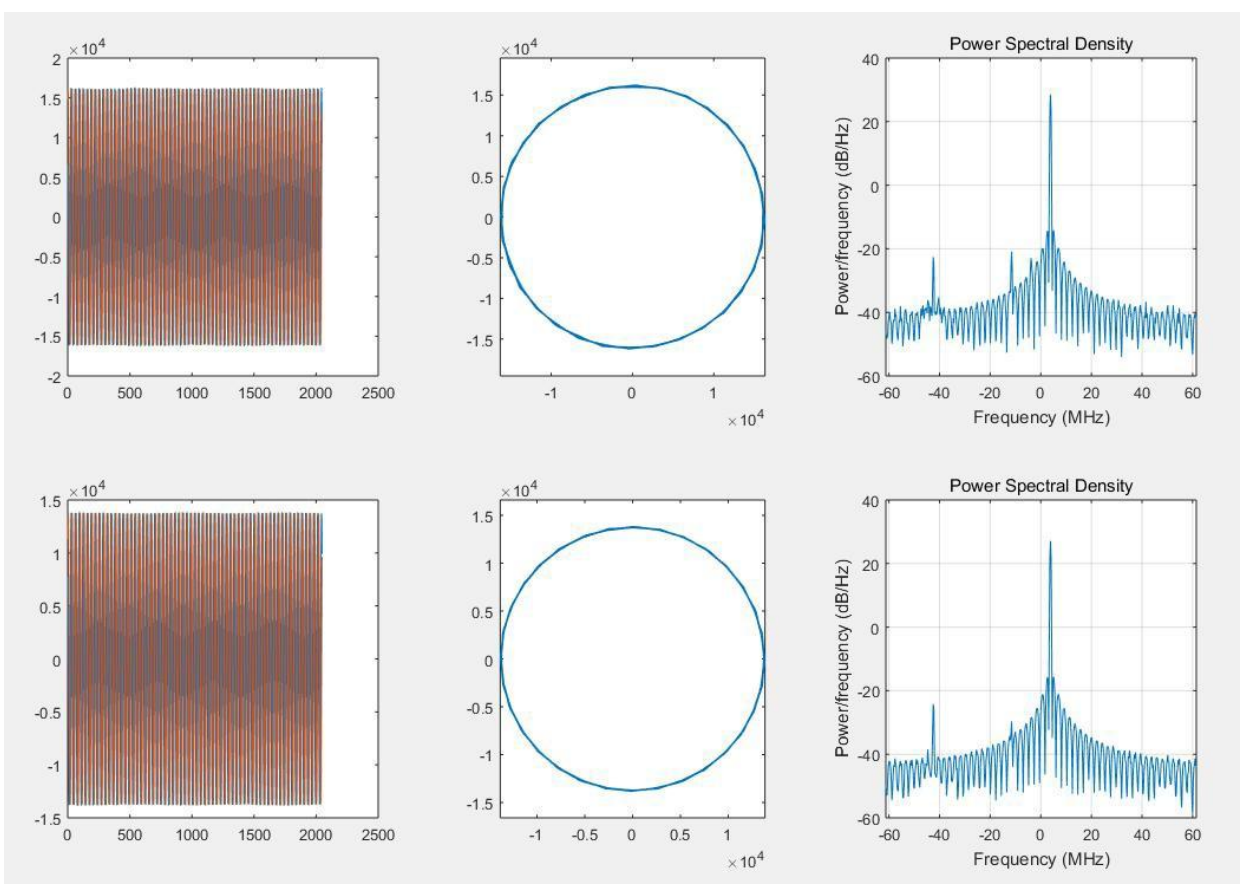

Figure 20 Analysis Results of Matlab Data

## 4 Customized sampling rate

Customization of sampling rates can be divided into two situations: the customization of sampling rates existing in the AD9371 development and evaluation software (MYK), and the customization of special sampling rates. The existing sampling rates of the AD9371 evaluation software are shown in the following figure:

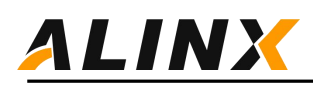

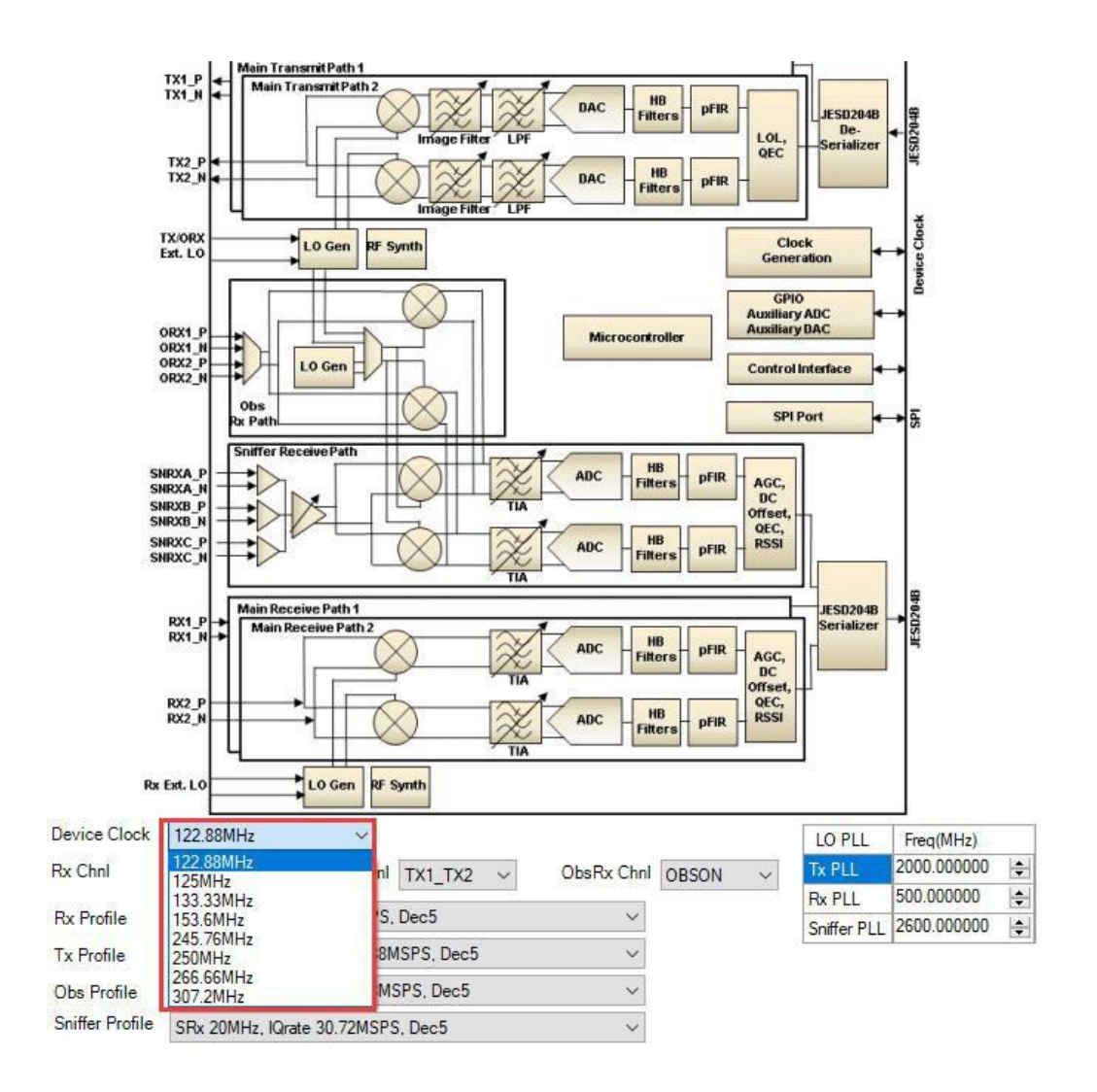

Figure 21 MYK Device Clock List